# **Hybrid Inverter**

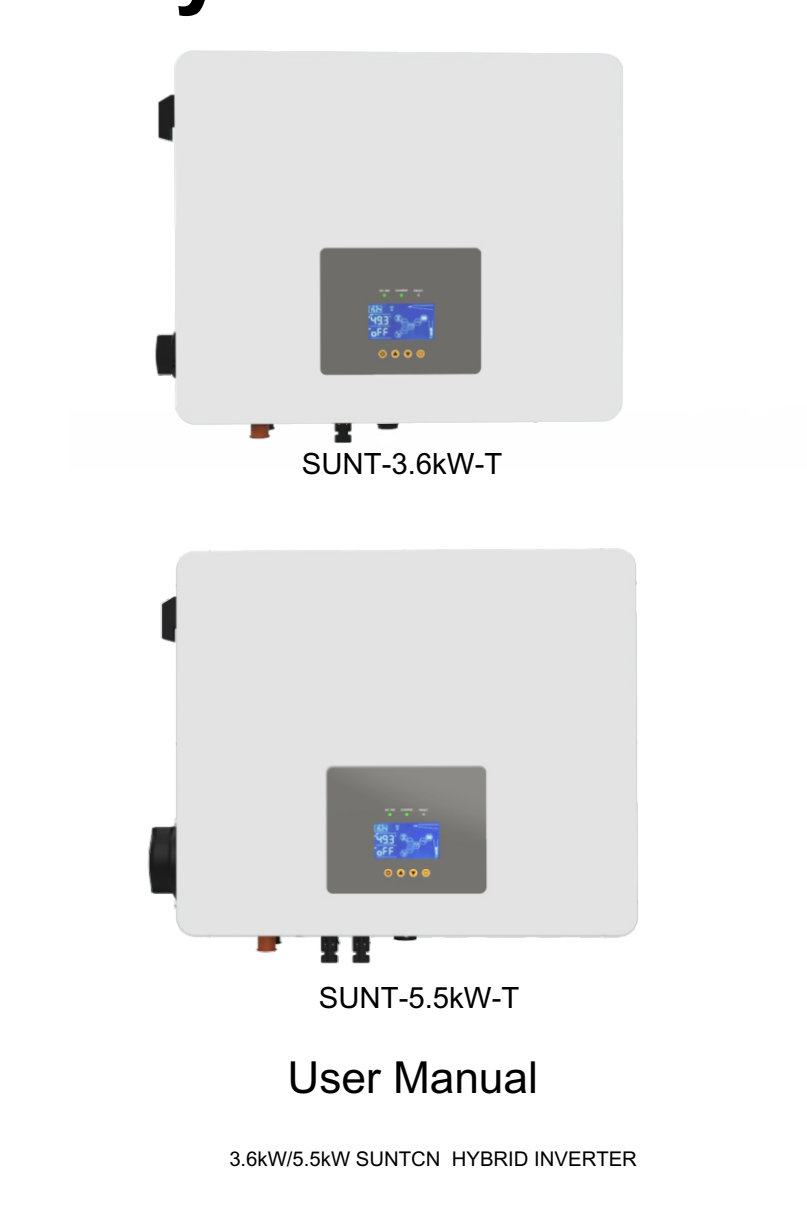

Version 3.0 22/07/2024)

# **Table of Contents**

| 1.Technical Parameters                                                 | 1      |
|------------------------------------------------------------------------|--------|
| 2.Safety Instructions                                                  | 2      |
| 3.System Overview                                                      | 2      |
| 3 1 Product Overview                                                   | 3      |
| 3 2 Basic System Architecture                                          | 3      |
| 3.3 Interactive                                                        | 3      |
| 3.4 Compatible                                                         | 4      |
| 3.5 Configurable                                                       | 4      |
|                                                                        | 4      |
| 3.0 Secure                                                             | 4      |
| 3.7 Applications                                                       | 4      |
|                                                                        |        |
| 3.8.1 Limit Function Mode(Economic Mode)                               | 4<br>5 |
| 3.8.2 NO Limit Function Mode(UPS Mode)                                 | 5      |
| 4.Installation                                                         | 0      |
| 4.1 Parts List                                                         | /      |
| 4.2 Do not install the inverter in the following areas                 | /      |
| 4.3 Considering the following points before selecting where to install | 8      |
| 4.4 Mounting the Inverter                                              | 8      |
| 4.5 Cables Selection                                                   | 9      |
| 4.6 Connecting the Batteries                                           | 11     |
| 4.7 Connecting the AC                                                  | 11     |
| 4.8 Connecting the PV                                                  | 12     |
| 4.9 Connecting the Ground                                              | 13     |
| 4.10 Connecting the WiFi                                               | 14     |
| 4.11 Installing the CT Coil to get LIMIT Function                      | 14     |
| 5.Operation                                                            | 14     |
| 5.1 Switching On                                                       | 14     |
| 5.2 Buttons                                                            | 14     |
| 5.3 LCD Screen                                                         | 14     |
| 6.Fault Code                                                           | 20     |
| 7.Weight and Dimension of the Hybrid Inverter                          | 21     |
| 8.More Support                                                         | 21     |

# **1.Technical Parameters**

|                                      | SUNT-3.6kW-T                               | SUNT-5.5kW-T                     |  |
|--------------------------------------|--------------------------------------------|----------------------------------|--|
| Battery Input Parameters             |                                            |                                  |  |
| Supported battery type               | Li-Ion or Lead-acid                        | Li-Ion or Lead-acid              |  |
| Nominal battery voltage (V)          | 48                                         | 48                               |  |
| Battery input voltage range(V)       | 40~60                                      | 40~60                            |  |
| Max_charge voltage (V)               | ≤ 60 (Config                               | urable)                          |  |
| Max_charge current (A)               | 60 (Configurable)                          | 90 (Configurable)                |  |
| Max_discharge current (A)            | 80 (Configurable)                          | 120 (Configurable)               |  |
| Battery capacity(Ah)(Recommend)      | 70~1000                                    | 100~1500                         |  |
| Charge for Li-Ion battery pack       | Communicating with BMS of the battery pack |                                  |  |
| PV String Input Parameters           |                                            |                                  |  |
| Max. DC input power (W)              | 4500                                       | 6800                             |  |
| Max. DC input voltage (V)            | 5                                          | 00                               |  |
| MPPT voltage range (V)               | 120                                        | ~450                             |  |
| Start-up voltage (V)                 | 1                                          | 50                               |  |
| Max. input current (A)               | 12                                         | 20                               |  |
| AC Output Parameters (Back-Up) (     | Feed to essential load)                    |                                  |  |
| Max. output power (W)                | 3600                                       | 5500                             |  |
| Max. output apparent power (VA)      | 3600                                       | 5500                             |  |
| Peak output apparent power (VA)      | /200                                       | 11000                            |  |
| Nominal output voltage (Vac)         | 10<br>220/220/240 (Config                  |                                  |  |
| Nominal output frequency (Hz)        | 220/230/240 (Coning                        | (Configurable)                   |  |
| Max Bypass Current(A)                | 20/00(+/-0.2 %) (Conliguiable)             |                                  |  |
| Shift Time(Bypass and inverter)(ms)  | 10                                         |                                  |  |
| Output THD (Resistor load)           | <                                          | 3%                               |  |
| AC input parameters ( O n-grid )(Byp | ass to essential load & Charge th          | ne battery/ Feed to home load)   |  |
| Max. input power (W)                 |                                            |                                  |  |
| Bypass to essential load             | 3600                                       | 5500                             |  |
| & Charge the battery                 |                                            |                                  |  |
| Max.output power (W)                 | 3600                                       | 5500                             |  |
| Max.apparent input power (VA)        |                                            |                                  |  |
| Bypass to essential load             | 3600                                       | 5500                             |  |
| & Charge the battery                 |                                            |                                  |  |
| Max.apparent output power (VA)       | 3600                                       | 5500                             |  |
| Feed to home load                    |                                            |                                  |  |
| Nominal Input/output Voltage (Vac)   | 220/230/240(Auto adjuste                   | d to fit nome grid) single phase |  |
| Nominal input/output frequency (Hz)  | 50/60(Auto adjuste                         | ed to fit nome grid)             |  |
| Max. bypass current(A)               |                                            |                                  |  |
| Shift time(Bypass and inverter)(ms)  | 1                                          |                                  |  |
| Efficiency                           |                                            |                                  |  |
| Max. Efficiency                      | 97                                         | .6%                              |  |
| Max. Battery to Load Efficiency      | 92                                         | 4.0%                             |  |
| Europe Efficiency                    | 97.0%                                      |                                  |  |
| MPPT Efficiency                      | 99.9%                                      |                                  |  |
| Protection                           |                                            |                                  |  |
| Battery over charge protection       | Inte                                       | egrated                          |  |
| Battery low voltage protection       | Inte                                       | egrated                          |  |
| Over temperature protection          | Inte                                       | egrated                          |  |
| Output over load protection          | Inte                                       | egrated                          |  |
| Output short circuit protection      | Integrated                                 |                                  |  |

|                                 | SUNT-3.6kW-T                     | SUNT-5.5kW-T       |  |
|---------------------------------|----------------------------------|--------------------|--|
| Output over voltage protection  | Integ                            | grated             |  |
| Certifications & Standards      |                                  |                    |  |
| Grid regulation                 | VDE-AR-N41                       | 05, UNE217001,G100 |  |
| Safety regulation               | afety regulation IEC/EN62109-1/2 |                    |  |
| EMC                             | IEC/EN61                         | 000-6-1/3          |  |
| Ingress Protection              | IP20                             |                    |  |
| Operating Temperature range(°C) | -25~                             | ·60                |  |

#### 2.Safetv Instructions

# WARNING!

#### Life-Threatening Risks DUE TO FIRE OR ELECTROCUTION The SUNT Hybrid Inverter can only be installed by a gualified licensed electrical contractor. This is not a DIY product

- Be sure to read this manual thoroughly before installation.
- Do not attempt to install the inverter by yourself.Installation work must be performed following national wiring standards by authorized personnel only. Do not turn on the power until all the installation work is completed.
- Always use an individual power supply line protected by a circuit breaker and operating on all wires with a distance between contacts of at least 3mm for this unit.
- The unit must be correctly grounded and the supply line must be equipped with a suitable breaker and RCD for the protection of the operator.
- The unit is not explosion-proof.do not install the product in an explosive atmosphere
- Never touch electrical components immediately after the power supply has been turned off. since the system can still have residual energy, which may cause electric shock. Therefore after turning o ffthe power, always wait for at least 5 minutes before touching electrical components.
- This unit contains no user-serviceable parts. Always consult an authorized contractor for repairs.

# 3. System Overview

# 3.1 Product Overview

The SUNT Hybrid Inverter is a highly efficient power management equipment that allows the user to hit those 'parity' targets by managing power flow from multiple sources such as solar .main electrical grid.generator.and effectively storing and releasing electric power to meet the demand of utility usage

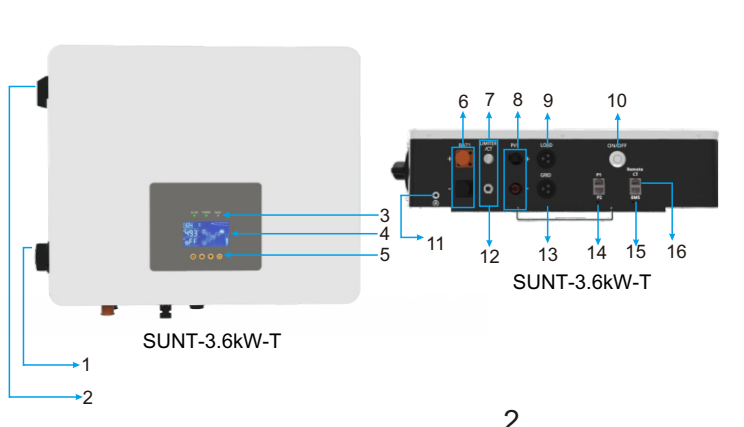

1.Solar Isolator Switch 2.Battery Isolator Switch 3.Inverter LED Indicators 4.LCD Display **5.**Function Buttons 6.Battery Connections 7.Limiter/CT 8.MC4 Connectors 9.AC Output 10.Power ON/OFF Switch 11 Ground Connection 12.Circuit Breaker 13.AC Input 14.CAN Ports For Paralleling **15.CAN Battery BMS** 16.Remote CT

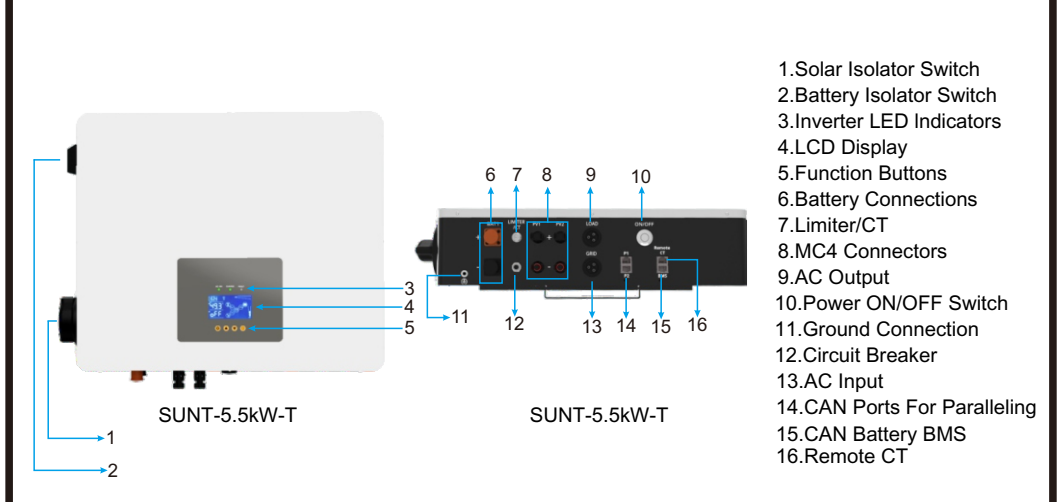

#### 3.2 Basic System Architecture

The following illustration shows the basic application for this inverter/charger. It also includes the following devices to have a complete running system:

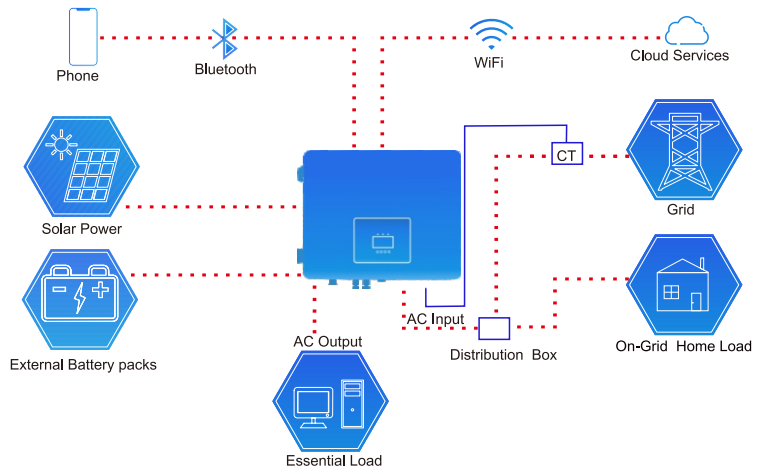

#### 3.3 Interactive

- Easy and simple to understand display.
- Supporting Wi-Fi and Bluetooth.
- Visual power flow screen.
- Built-in MPPT Charger and AC Charger.
- Smart settable 3-stage charging for optimized battery performance.

# 3.4 Compatible

- Compatible with main electrical grid voltages or power generators.
- On-grid, and off-grid pure sine wave inverter.
- Auto restart while AC is recovering.

# 3.5 Configurable

- Fully programmable controller.
- Programmable multiple operation modes: LIMIT function mode (Economic mode) No limit function mode(UPS mode)
- Configurable battery charge/discharge current and voltage based on applications.
- Charger and discharge work time control.

#### 3.6 Secure

- Overload/over-temperature/short-circuit protection.
- Smart battery charger design for optimized battery protection /Battery over charge and discharge protection.
- Limiting function installed to prevent excess power overflow to grid ("Zero export").

# 3.7 Applications

- Marine (vessel power management).
- Power shedding (home/office/factory).
- UPS (Uninterrupted Power Supply).
- Remote locations with solar and wind generators.
- Building sites.
- Military locations.
- Telecommunication.
- 3.8 Work Mode Explanation:

#### 3.8.1 Limit Function Mode(Economic Mode)

(Using peak cutting and valley filling to save money)

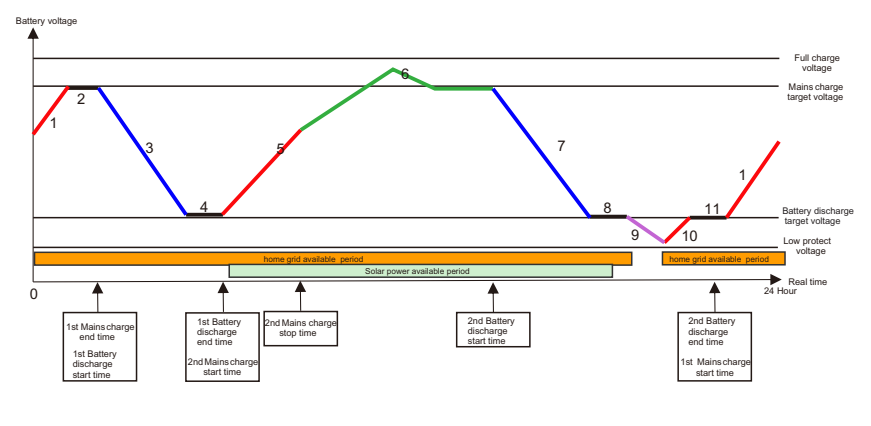

According to the time coordinate, in the time period from "xx mains charge start time" to " xx mains charge end time", mains will charge the battery pack until the battery voltage reaches to " mains charge target voltage". This time period should be in low electric price time.

From"xx battery discharge start time" to " xx battery discharge end time", the inverter will feed power to home load and the load connected to the AC output, the limit function

should be available in this time period to limit the feed power never exceeds the total loads (after CT), to keep "Zero export". This time period should be in high electric price time.

The MPPT solar charger will work at all time when the solar energy is available, in the "Solar power available period", the solar energy will charge the battery pack in "mains charge" period and will feed power to home grid in "the battery discharge" period. If the battery voltage is higher than the "main charge target voltage", then the solar energy will feed power to home grid arbitrarily, but the limit function will still be available. If the solar power is higher than the home load, the extra solar power will charge the battery pack too.

#### About the voltage of the battery pack:

Section "1", "5" : Mains charge section. In these sections, the battery pack voltage will increase until reaches to "mains charge target voltage".

Section "10", Mains charge section. If the battery voltage is lower than the "battery discharge target voltage" after U P S function, it will be charged to "battery discharge target voltage" arbitrarily. Section "2", "4", "8" and "11" : Keeping voltage section. Section "6": Solar energy feeds power to home grid and charges the battery pack. Section "3" and "7": "battery discharge" section. In these sections, the battery pack voltage will decrease until reaches to "battery discharge target voltage".

Section "9": U P S function enabled section.

The battery pack volume from "battery discharge target voltage" to "Low protect voltage" is for essential loads like Computers, or refrigerators that the AC power can't be interrupted when the home grid is not available. If you have no essential loads, then you can set the "battery discharge target voltage" near to "Low protect voltage" to get more usable battery volume for charge and discharge.

If you want to keep more battery volume for essential loads when the home grid is not available, you can set the "battery discharge target voltage" much higher.

When the home grid is available, the AC output terminal is bypassed and connected to the home grid.

#### 3.8.2 NO Limit Function Mode(UPS Mode)

In this work mode, the inverter can only be discharged via AC output, and can't feed the home grid, Under UPS, the inverter is only capable of powering essential loads that are connected with the AC output terminal.

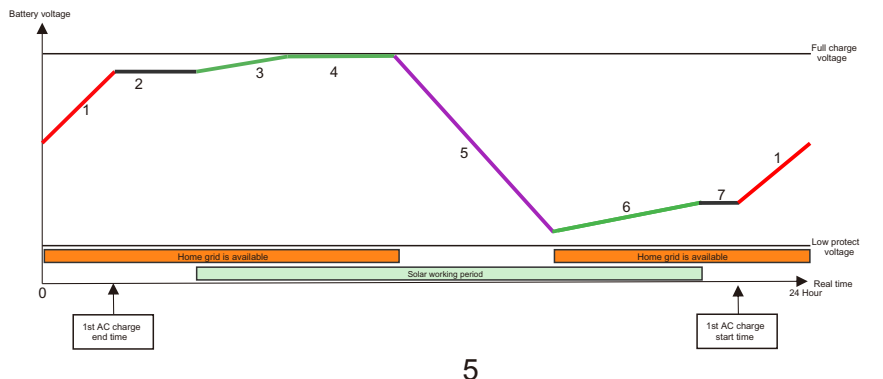

According to the time coordinate, in the time period from "xx mains charge start time" to "xx mains charge end time", the home grid will charge the battery pack until the battery pack is fully charged, you also can set the 2nd mains charge time period, if you want to save electric charge money, the time periods should be in low electric price time. The MPPT solar charger will work all time when the solar energy is available, in the "Solar power available period", the solar energy will charge the battery pack. If the battery pack is full, then the solar energy will power the essential loads connected with AC output terminal.

#### About the voltage of the battery pack:

Section "1": Mains charge section.
Section "2" and "7": keeping voltage section.
Section "3" and "6": The battery pack is charged by solar energy.
Section "4": Extra solar energy powers the essential loads.
Section "5": UPS function enabled section, the essential loads are powered by AC output.

When the home grid is available, the AC output terminal is bypassed and connected to the home grid.

#### 4.Installation

#### 4.1Parts List(SUNT-3.6kW-T)

|                           |      |                                  |      |                       | E<br>E | Ì                       |      |
|---------------------------|------|----------------------------------|------|-----------------------|--------|-------------------------|------|
| SUNT HYBRID<br>INVERTER   | 1pcs | Battery Connectors<br>(Optional) | 2pcs | Expansion bolts M6X60 | 3pcs   | Grid/Load<br>Connectors | 2pcs |
|                           |      |                                  | _    | Hybrid Inverter       | -      |                         |      |
| Current transformer<br>ID | 1pcs | MC4 Connectors                   | 2pcs | User manual           | 1pcs   | Dust cover              | 1pcs |

#### 4.Installation

#### 4.1Parts List(SUNT-5.5kW-T)

|                           |      |                                  |      |                       | Q<br>Q | Ť                       | Ĩ    |
|---------------------------|------|----------------------------------|------|-----------------------|--------|-------------------------|------|
| SUNT HYBRID               | 1pcs | Battery Connectors<br>(Optional) | 2pcs | Expansion bolts M6X60 | 3pcs   | Grid/Load<br>Connectors | 2pcs |
|                           |      |                                  | _    | Hybrid Inverte        | r -    |                         |      |
| Current transformer<br>ID | 1pcs | MC4 Connectors                   | 4pcs | User manual           | 1pcs   | Dust cover              | 1pcs |

#### 4.2 DO not install the inverter in the following areas:

- Areas with high salt content, like the marine environment, will deteriorate metal parts, causing the parts to fail or the unit to leak water.
- Areas filled with mineral oil or containing a large amount of splashed oil or steam, such as a kitchen. It will deteriorate plastic parts, causing the parts to fail or the unit to leak water.
- Areas that generate substances that adversely affect the equipment, such as sulfuric gas, chlorine gas, acid, or alkali. It will cause the copper pipes and brazedjoints to corrode, which can cause refrigerant leakage.
- Areas that can cause combustible gas to leak, Contain suspended carbon-fiber or flammable dust, or volatile inflammable such as paint thinner or gasoline.
- Areas where there may be gas leaks and settles around the unit. It can cause fires.
- Areas where animals may urinate on the unit or ammonia may be generated.
- High altitude areas, 4000 meters above sea level.
- Environments where precipitation or humidity are above 95%.
- Areas where the air circulation is too low.

#### Please be advised:

Install the indoor unit, outdoor unit, power supply cable, transmission cable, and remote control cable at least 1 meter(3.3feet) away from a television or radio receivers. This will prevent TV reception interference or radio noise. Even if they are installed more than 1m apart, it is still possible to receive noise under some signal conditions.

- If children under 10 years old may approach the unit, take Precautions against the children from reaching the unit.
- Install the indoor unit on the wall at a height of 160 cm (5.3feet) from the floor.

# 4.3 Considering the following points before selecting where to install:

- Please select a vertical wall with load-bearing capacity for installation, Concrete or other non-flammable surfaces, Installations steps are shown below.
- Install this inverter at eye level in order to allow the LCD display to be read at all times.
- For proper air circulation to dissipate heat, allow a clearance of approx 50cm(19.7inch) to the side and approx 50cm above and below the unit , and 100cm to the front.

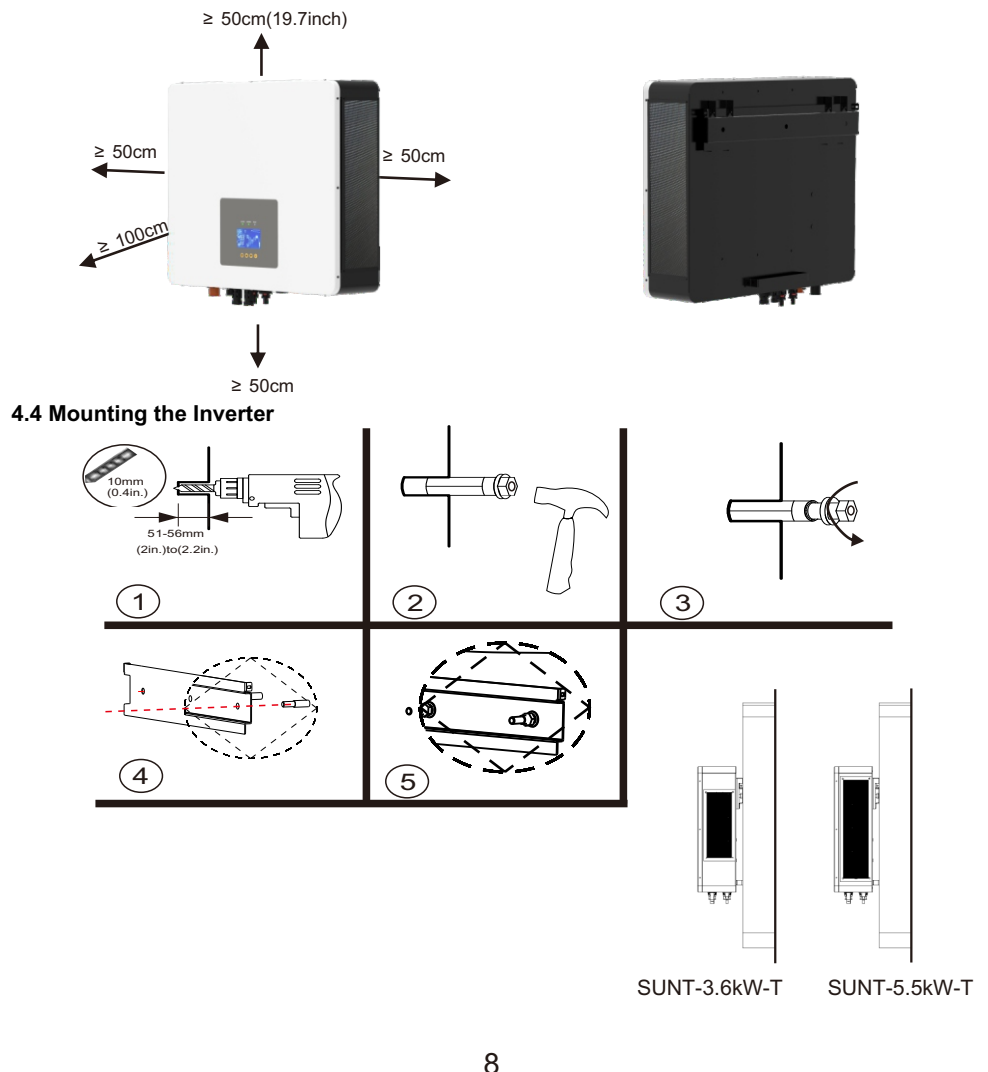

#### 4.5 Cables Selection

There are four essential cables needed to set up the system, which are listed below

PV Cable(connect solar panels and inverter) Battery Cable(connect battery and inverter) AC output Cable(connect backup load and inverter) AC input Cable(connect utility power and inverter)

#### 4.5.1 PV String and Cable Selection:

Before you connect the solar panels to the inverter, a suitable specification of cables should be selected. The selection of cables specifications is according to the total power and the connecting method of solar panels. You should calculate the maximum current that will transit through the cables, we mark it as Imax. First, calculate the total Pmax of the solar panels that will be connected to the inverter, we mark it as TPmax, then calculate the total Voc of them, we mark it as TVoc. Because same model PVs will be connected in series mostly, so:

1)Imax=Imp. 2)TPmax=N\*Pmax. 3)TVoc=N\*Voc.

Tvoc should be>150V and<500V.150V is the min.PV string voltage that will reach at the installation side(according to the max.Temperature)and 500V is the max.PV string voltage that will reach at the installation side(according to the min.Temperature).

Example of determining the sizing of the PV cable is conducted under the assumption of using 10 of 400W solar panels, with Pmax=400W;Voc=41.2V;Vmp=34.2V;Imp=11.7A.

#### Series Connection :

1)Imax=Imp=11.7A. 2)TPmax=10\*400W=4000W. 3)TVoc=10\*41.2V=412V.

Hence, based on Imax = 11.7A, refer to American Wire Gauge Chart, Max current column. The corresponding cable should be 11AWG (refer to American Wire Gauge Chart(on the next page), Max current column)

Here are some suggestions for each of the cable listed. However, each individual system will need to do some calculations in order to find the optimal cable based on the circumstances described in the examples above.

#### 4.5.2 PV Cable

| Model | Wire Size | Max Current(A) | Cable(mm^2) |
|-------|-----------|----------------|-------------|
| 3.6kW | 11AWG     | 12             | 4.17        |
| 5.5kW | 10AWG     | 20             | 5.26        |

# 4.5.3 Battery Cable

| Model | Wire Size | Max Current(A) | Cable(mm^2) |
|-------|-----------|----------------|-------------|
| 3.6kW | 3AWG      | 80             | 26.7        |
| 5.5kW | 1AWG      | 120            | 42.4        |

# 4.5.4 AC Output Cable&AC Input Cable

| Model | Wire Size | Max Current(A) | Cable(mm^2) |
|-------|-----------|----------------|-------------|
| 3.6kW | 10AWG     | 15             | 5.26        |
| 5.5kW | 8AWG      | 24             | 8.37        |

# Table: American Wire Gauge (AWG) Cables/ Conductor Sizes and Properties

| AWG     | Diameter | Diameter | Area    | Resistance      | Resistance | Max Current | Max Frequency      |
|---------|----------|----------|---------|-----------------|------------|-------------|--------------------|
|         | [inches] | [mm]     | [mm2]   | [Ohms /1000 ft] | [Ohms/ km] | [Amperes]   | for 100% skindepth |
|         |          |          |         |                 |            |             |                    |
| 0 (1/0) | 0.3249   | 8.25246  | 53.5    | 0.0983          | 0.322424   | 150         | 250 Hz             |
| 1       | 0.2893   | 7.34822  | 42.4    | 0.1239          | 0.406392   | 119         | 325 Hz             |
| 2       | 0.2576   | 6.54304  | 33.6    | 0.1563          | 0.512664   | 94          | 410 Hz             |
| 3       | 0.2294   | 5.82676  | 26.7    | 0.197           | 0.64616    | 75          | 500 Hz             |
| 4       | 0.2043   | 5.10922  | 21.2    | 0.2405          | 0.01500    | 00          | 010 HZ             |
| 5       | 0.1819   | 4.62026  | 10.8    | 0.3133          | 1.027624   | 47          | 810 HZ             |
| 7       | 0.102    | 4.1140   | 10.5    | 0.3951          | 1.295920   | 30          | 1200 Hz            |
| 0       | 0.1443   | 3.00322  | 0.07    | 0.4902          | 2.060406   | 30          | 1650 Hz            |
| q       | 0.1205   | 2 90576  | 6.63    | 0.0202          | 2 598088   | 19          | 2050 Hz            |
| 10      | 0.1019   | 2 58826  | 5.26    | 0.0080          | 3 276302   | 15          | 2600 Hz            |
| 11      | 0.0907   | 2.30378  | 4 17    | 1.26            | 4 1328     | 12          | 3200 Hz            |
| 12      | 0.0808   | 2.05232  | 3.31    | 1.588           | 5.20864    | 9.3         | 4150 Hz            |
| 13      | 0.072    | 1.8288   | 2.62    | 2.003           | 6.56984    | 7.4         | 5300 Hz            |
| 14      | 0.0641   | 1.62814  | 2.08    | 2.525           | 8.282      | 5.9         | 6700 Hz            |
| 15      | 0.0571   | 1.45034  | 1.65    | 3.184           | 10.44352   | 4.7         | 8250 Hz            |
| 16      | 0.0508   | 1.29032  | 1.31    | 4.016           | 13.17248   | 3.7         | 11 k Hz            |
| 17      | 0.0453   | 1.15062  | 1.04    | 5.064           | 16.60992   | 2.9         | 13 k Hz            |
| 18      | 0.0403   | 1.02362  | 0.823   | 6.385           | 20.9428    | 2.3         | 17 kHz             |
| 19      | 0.0359   | 0.91186  | 0.653   | 8.051           | 26.40728   | 1.8         | 21 kHz             |
| 20      | 0.032    | 0.8128   | 0.518   | 10.15           | 33.292     | 1.5         | 27 kHz             |
| 21      | 0.0285   | 0.7239   | 0.41    | 12.8            | 41.984     | 1.2         | 33 kHz             |
| 22      | 0.0254   | 0.64516  | 0.326   | 16.14           | 52.9392    | 0.92        | 42 kHz             |
| 23      | 0.0226   | 0.57404  | 0.258   | 20.36           | 66.7808    | 0.729       | 53 kHz             |
| 24      | 0.0201   | 0.51054  | 0.205   | 20.07           | 64.1976    | 0.577       | 00 KHZ             |
| 25      | 0.0179   | 0.45466  | 0.162   | 32.37           | 100.1730   | 0.457       | 85 KHZ             |
| 20      | 0.0159   | 0.40366  | 0.129   | 40.01           | 133.0000   | 0.301       |                    |
| 20      | 0.0142   | 0.30000  | 0.102   | 51.47           | 212 972    | 0.200       | 170 117            |
| 29      | 0.0113   | 0.28702  | 0.0642  | 81.83           | 268 4024   | 0.182       | 210 kHz            |
| 30      | 0.01     | 0.254    | 0.0509  | 103.2           | 338 496    | 0.142       | 270 kHz            |
| 31      | 0.0089   | 0.22606  | 0.0404  | 130.1           | 426.728    | 0.113       | 340 kHz            |
| 32      | 0.008    | 0.2032   | 0.032   | 164.1           | 538.248    | 0.091       | 430 kHz            |
| 33      | 0.0071   | 0.18034  | 0.0254  | 206.9           | 678.632    | 0.072       | 540 kHz            |
| 34      | 0.0063   | 0.16002  | 0.0201  | 260.9           | 855.752    | 0.056       | 690 kHz            |
| 35      | 0.0056   | 0.14224  | 0.016   | 329             | 1079.12    | 0.044       | 870 kHz            |
| 36      | 0.005    | 0.127    | 0.0127  | 414.8           | 1360       | 0.035       | 1100 kHz           |
| 37      | 0.0045   | 0.1143   | 0.01    | 523.1           | 1715       | 0.0289      | 1350 kHz           |
| 38      | 0.004    | 0.1016   | 0.00797 | 659.6           | 2163       | 0.0228      | 1750 kHz           |
| 39      | 0.0035   | 0.0889   | 0.00632 | 831.8           | 2728       | 0.0175      | 2250 kHz           |
| 10      | 0.0021   | 0.07974  | 0.00504 | 1040            | 2440       | 0.0127      | 2000 644           |
| 40      | 0.0031   | 0.07674  | 0.00301 | 1049            | 3440       | 0.0137      | 2900 KHZ           |

#### 4.6 Connecting the Batteries

Insert the terminal of the battery cable flatly into the battery connector of the inverter.

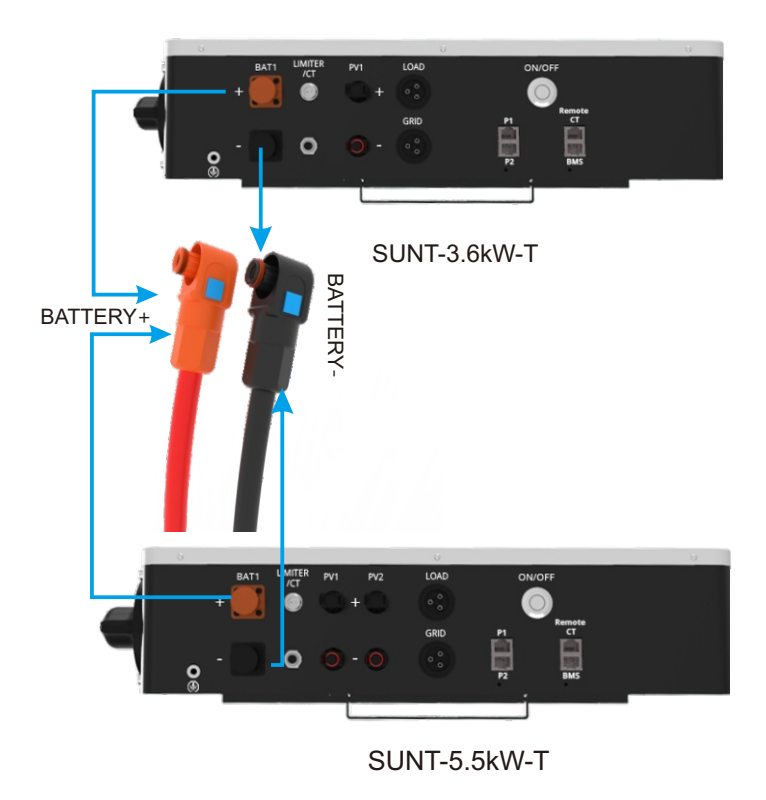

### 4.7 Connecting the AC

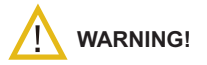

All wiring and cable sizing must follow the wiring regulations and code of practices of whichever country you live in .

There are two terminal blocks with "AC Input", "AC Output", markings, Please DO NOT mix-connect input and output connectors.

Be sure to connect AC wires with the correct polarity.

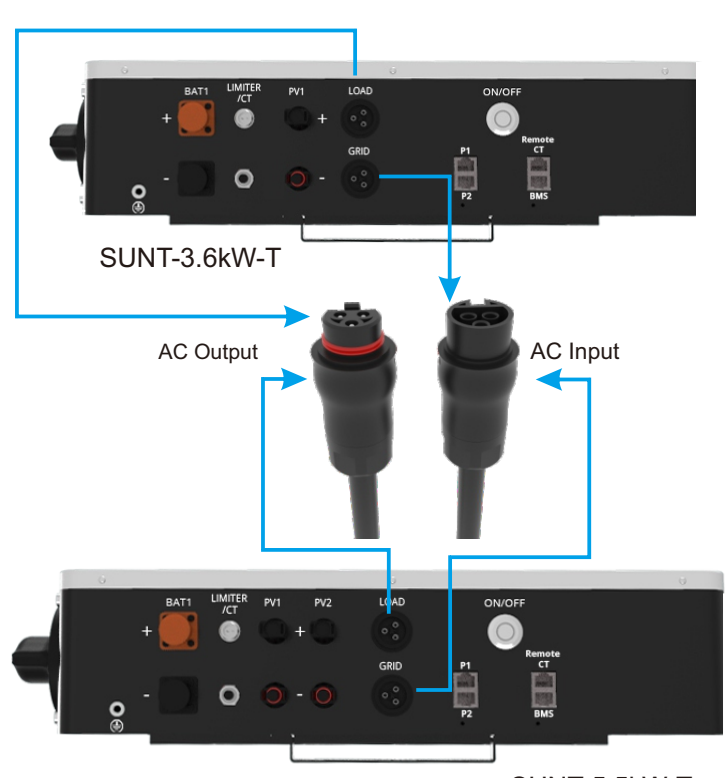

SUNT-5.5kW-T

- Before making AC input/output connection, be sure to disconnect the utility grid first.
- Insert AC input wires according to polarities indicated on terminal block.
- Make sure the wires are securely connected.

#### 4.8 Connecting the PV

# 

All wiring must be performed by a qualified personnel.

It's very important for system safety and efficient operation to use appropriate cable for PV module connection.

To avoid any malfunction, do not connect any PV modules with possible current leakage to the inverter. For example, grounded PV modules will cause current leakage to the inverter. When using PV modules, please be sure NO grounding. It is Required to use PV junction box with surge protection. Otherwise, it will cause damage on the inverter when lightning occurs on PV modules.

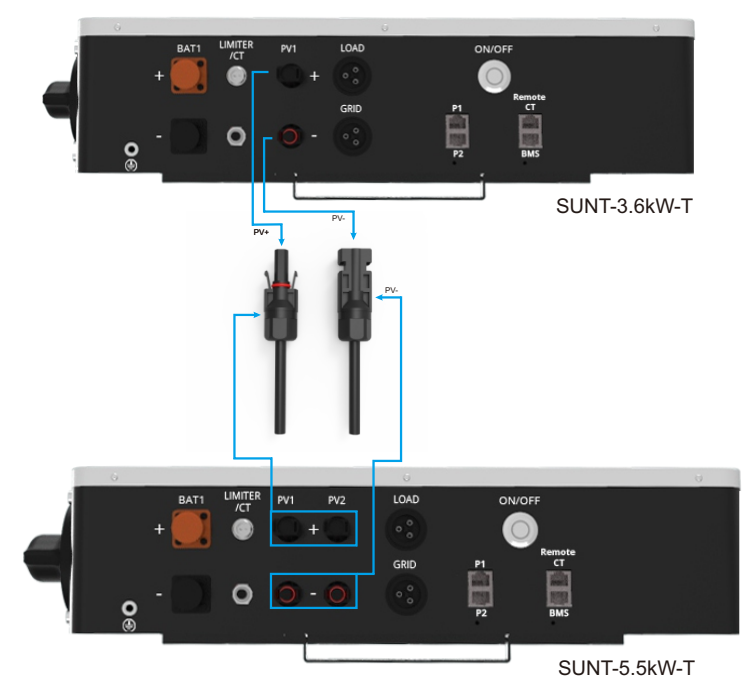

- Insert PV wires according to polarities indicated on the terminal block.
- Make sure the wires are securely connected.

#### 4.9 Connecting the Ground

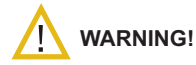

All wiring must be performed by a qualified personnel. It's very important for system safety and efficient operation to use appropriate cable for the Ground connection.

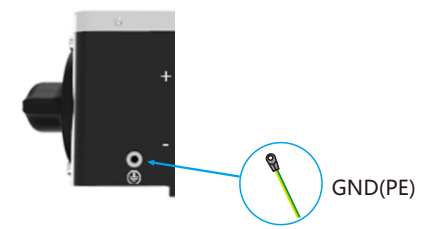

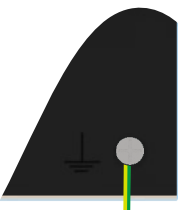

# 4.10 Connecting the WiFi

For the configuration of Wi-Fi ,please refer to the Wi-Fi manual .

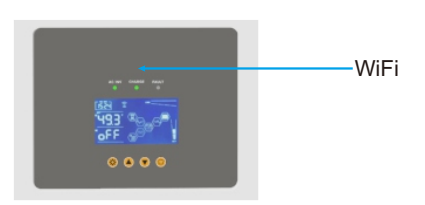

#### 4.11 Installing the CT Coil to get LIMIT Function

The CT coil is one of the most important parts of the SUNT inverter. This device reduces the power of the inverter to prevent feeding power to the grid. This feature is also known as "Zero Export".

- Fit the coil (sensor) around the live cable on the main fuse feeding the building and run the cable back to the inverter. This cable can be extended up to an extra 10m using a similar cable.
- Connect the other end of the CT coil into the inverter terminals marked as CT coil IMPORTANT

If the CT coil is clamped to the live cable in the wrong way then this CT power will have negative values instead of positive values when the power is flowing into the house/inverter. Also, the inverter export limiting function will not work properly.

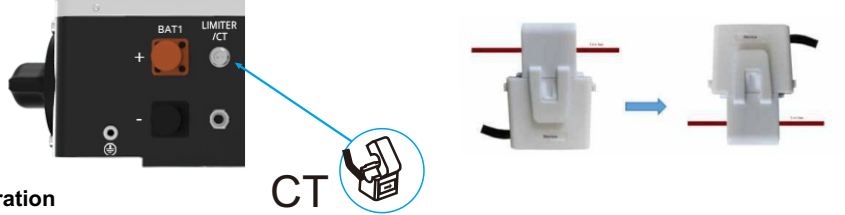

# 5. Operation

#### 5.1 Switching on

Once the SUNT hybrid inverter has been fixed into a suitable location, solar panels wired, batteries connected, and AC wired to a fuse board or power block, it is time to turn on the device.

#### 5.2 Buttons

There are four buttons on the panel, Configuration (19, Up (1), Down (1), and Home (2), from left to right. 5.3 LCD screen

LCD screen can display the relevant information about the operation of the machine ,and display the Settings of the machine.

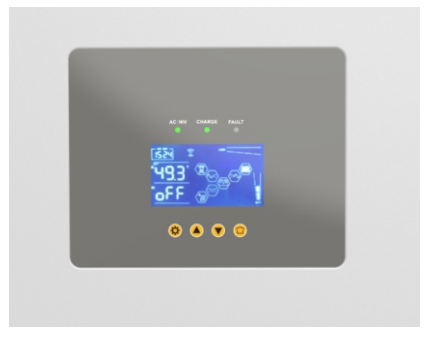

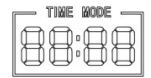

This area displays the real-time and the number of settings displayed during the setting process.

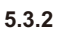

5.3.1

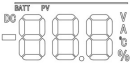

This area displays information about the batteries and solar modules connected to the unit as well as the Thermometer reading inside the unit.

Include:

5.3.3

1. The working voltage and current of the solar module;

2.Battery operating voltage, capacity, charging current, discharge current;

3. Internal temperature of the machine.

Operation to change display contents:

The display content of this part can be switched by pressing the two buttons and on the left.

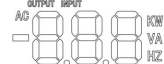

This area displays information about ac input and output while the machine is working. Includes:

1.AC output voltage of the inverter;

2.AC output current of the inverter;

3.AC output power(KW) of the inverter;

4.AC output power(KVA) of the inverter;

5.AC input(home grid or generator) voltage;

6.AC input(home grid or generator) current;

7.AC input(home grid or generator) power;

8.AC input(home grid or generator) frequency ;

The display content of this part can be switched by pressing the two buttons sand and an the left.

| LCD Display | Function                                                                                                    | LCD Display | Function                           |  |  |
|-------------|----------------------------------------------------------------------------------------------------|-------------|------------------------------------|--|--|
|             | Battery voltage                                                                                                    |             | AC output voltage<br>(Inverter)    |  |  |
| DO A        | Battery charge<br>/discharge current<br>Positive number is<br>discharge current,<br>negative number is<br>charge current | AG C C A    | AC output current<br>(Inverter)    |  |  |
|             | PV voltage                                                                                                    |             | AC output power(KW)<br>(Inverter)  |  |  |
|             | PV current                                                                                                    | AC K VA     | AC output power(KVA)<br>(Inverter) |  |  |
|             |                                                                                                    |             |                                    |  |  |

| LCD Display | Function             | LCD Display | Function                                                                   |
|-------------|----------------------|-------------|----------------------------------------------------------------------------|
|             | Internal temperature |             | AC input voltage<br>(Grid or Gen.)                                         |
|             | AC input frequency   |             | AC input current<br>negative number<br>is current feeding<br>to home gird. |
|             |                      | AD          | AC input power(KW)<br>negative number is<br>power feeding to<br>home gird. |
|             |                      |             | CT detected power<br>(KW)                                                  |

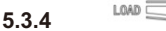

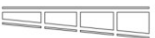

This area displays the total power of the load. The greater the load power, the more the number of bars displayed ,and vice versa.

5.3.5 This area displays the battery capacity. The larger the battery capacity, the more hard bars are displayed ,and vice versa.

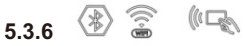

This area shows whether the machine is connected to Bluetooth ,WIFI,and whether it has PayGo function. Each models of the machine display different contents in this part.Display icon,that there is a corresponding function,otherwise do not display.

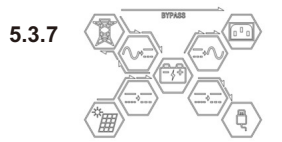

This area shows the operating status of the machine. The corresponding arrows indicate the direction of energy flow. When the corresponding arrow flashes, it means that the energy in this part is flowing in the direction of the arrow.

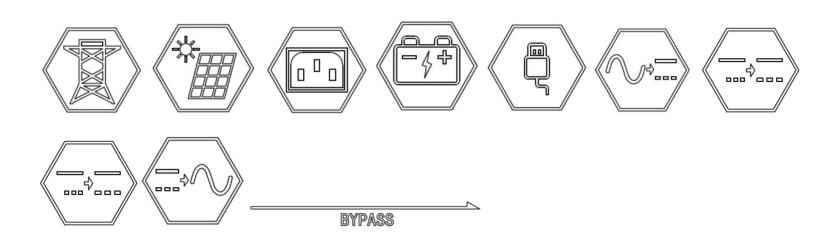

#### The ICONS above from left to right represent:

1)Utility grid, 2)connected solar module, 3)AC output, 4)Batteries connected, 5)DC load, 6)The internal AC charging module of the machine, that is, charging the battery through the power grid. 7)The DC-DC module, connected to the solar module, represents the MPPT charging module inside the machine. 8)The DC-DC module adjacent to the DC load is the DC output module inside the machine.(Note: This feature is customizable, not standard.) 9)Represents the internal inverter module of the machine, which converts the input DC into ac output. 10) the AC bypass module.

#### Machine function and parameter setting:

When you press for about 3 seconds, It will enter the configuration interface, you can build all configurations by using these four buttons. Short press , you can select the configuration page that you want to set up. Short press , you can select the number that you want to change on the same page. Short press and , you can change the content that you selected. Press clonger than 2S, then the configuration page will return back to the previous page. When you finish the configurations, then you can press for about 3 seconds to quit, or you just stop pressing any button, then the configuration procedure will quit automatically in about 10 seconds.

| Function | Descriptions                                          | Options                                                                                                    | Factory default setting |
|----------|-------------------------------------------------------|----------------------------------------------------------------------------------------------------|-------------------------|
|          | Backlight setting                                     | 00:The backlight will automatically<br>turn off after 30 seconds<br>01:The backlinght is always on                            | 01                      |
|          | Alarm sound setting                                   | 00:Turn on the sound alarm<br>01:The sound is automatically<br>turned off after 30 seconds<br>02:The sound is always going on | 01                      |
| F03      | Multiple Work Mode                                    | 00: Standalone mode<br>01: Single phase host mode<br>02: Split-phase host mode<br>03: Three-phase host mode<br>04: Slave mode | 00                      |
| F04      | Multiple Work Mode<br>Address                         |                                                                                                    | 01                      |
| FOS      | Overload protection<br>restarts setting <sup>*1</sup> | 00:Disable<br>01:Enable                                                                                                    | 01                      |

#### There are many configurations that you can set up:

| Function    | Descriptions                                                                                                    | Options                                                                                                    | Factory default setting |
|-------------|----------------------------------------------------------------------------------------------------|----------------------------------------------------------------------------------------------------|-------------------------|
|             | Over temperature<br>protection restarts<br>setting <sup>2</sup>                                                                                                  | 00:Disable<br>01:Enable                                                                                                    | 01                      |
|             | Battery type setting                                                                                                    | 00:User<br>01:Battery pack                                                                                                    | 00                      |
|             | Battery capacity setting(AH)                                                                                                    | Short press Subutton,number plus1,long<br>press button,quick continuous plus,<br>short press button,number miuns1,long<br>press button,quick continuous minus.           | 100                     |
|             | Work mode<br>setting                                                                                                    | 00:No limit function mode(UPS mode)<br>01: Limit function mode(Economic mode)                                                                                            | 00                      |
|             | AC coupling                                                                                                    | 00:Disable<br>01: Enable                                                                                                    | 00                      |
|             | Grid Type                                                                                                    | 00: 220V<br>01: 230V<br>02: 240V                                                                                                    | 01                      |
|             | Frequency setting                                                                                                    | 00: 50Hz<br>01: 60Hz                                                                                                    | 00                      |
|             | Battery low voltage<br>protection setting                                                                                                    | Short press Solution, number plus1, long<br>press button, quick continuous plus,<br>short press Solution, number miuns1, long<br>press Solution, quick continuous minus. | 45.0                    |
|             | Max. discharge current<br>(to loads) setting<br>(If there is PV power available,<br>the battery discharge current<br>will be smaller than this setting<br>value) |                                                                                                    | 50(3.6KW )/70(5.5KW)    |
|             | Recovery voltage setting                                                                                                    |                                                                                                    | 50.0                    |
| FIE<br>GIEV | Boost charge voltage setting                                                                                                    |                                                                                                    | 56.0                    |

| Function | Descriptions                                                                   | Options                                                                                                    | Factory default setting |
|----------|--------------------------------------------------------------------------------|----------------------------------------------------------------------------------------------------|-------------------------|
|          | Float charge<br>voltage setting                                                |                                                                                                    | 56.0                    |
|          | Equalize charge<br>voltage setting                                             | Short press A button,number plus1,long<br>press button,quick continuous plus,<br>short press button,number miuns1,long<br>press button,quick continuous minus.                                                              | 57.0                    |
|          | Equalize charge<br>time setting (minutes)                                      |                                                                                                    | 60                      |
|          | Equalize charge<br>interval time setting(Days)                                 |                                                                                                    | 90                      |
|          | Maximum charge<br>current setting                                              |                                                                                                    | 30(3.6KW)/50(5.5KW)     |
|          | Real-time setting                                                              | Short press button to switch between<br>minutes and hours .<br>short press button,number plus1,long<br>press button,quick continuous plus,<br>short press button,number minus1,long<br>press button,quick continuous minus. |                         |
| F23<br>™ | Max. discharge homeload<br>currunt<br>(The battery discharges to<br>the loads) | Short press button, number plus 1, long<br>press button, quick continuous plus,<br>short press button, number minus 1, long<br>press button, quick continuous minus.                                                        | 80(3.6KW )/120(5.5KW)   |
| F24      | Charge From AC                                                                 | 00:Disable<br>01: Enable                                                                                                    | 00                      |
| F25      | Voltage/SOC                                                                    | 00: Voltage<br>01: SOC                                                                                                    | 00                      |
|          |                                                                                | 19                                                                                                    |                         |

| Function | Descriptions | Options | Factory default setting |
|----------|--------------|---------|-------------------------|
| F26      | Cut OFF SOC  | 0,100   | 25%                     |
| F21      | Recover SOC  | 0,100   | 25%                     |

# Remarks:

\*1, If overload protection restart is set to Enable mode, the AC output will be automatically restored in 5 minutes after the device enters overload protection. If it is set to Disable, the system Will not restart.

\*2, If overtemperature protection restart Setting is set to Enable mode, when the device is in overtemperature protection mode, the AC output automatically recovers after the device cools down to normal temperature. If It is set to Disable, the system Will not restart.

# 6.Fault Code

| Error code | Description                                                                                                    | Solutions                                                                                                    |
|------------|----------------------------------------------------------------------------------------------------|----------------------------------------------------------------------------------------------------|
| E14        | When off grid usage, the<br>battery discharge current<br>has exceeded the<br>"maximum discharge<br>current" set in the battery<br>settings page | <ol> <li>Disconnect some AC loads from AC output.</li> <li>Set the the "maximum discharge current" setting<br/>much higher in the battery settings page if it is possible.</li> </ol>                                                                       |
| E15        | AC output has short-circuited<br>or has been connected with<br>very big load.                                                                   | <ol> <li>Check the AC output.</li> <li>Don't connect too big load to AC output.</li> </ol>                                                                                                    |
| E16        | AC over current fault<br>of hardware                                                                                                    | <ol> <li>Please check whether the backup load power is within<br/>the range or not;</li> <li>Restart and check whether it is in Normal state;</li> <li>Seek help from us, If it can not go back to normal state</li> </ol>                                  |
| E20        | DC over current fault of the hardware                                                                                                    | <ol> <li>Check PV module connect and battery connect;</li> <li>Turn off the DC switch and AC switch and then wait one<br/>minute,then turn on the DC/AC switch again;</li> <li>Seek help from us, If it can not go back to normal state.</li> </ol>         |
| E35        | AC_OVER_LOAD                                                                                                    | Check the connected AC loads, if total loads power is higher than rated power, reduce the loads                                                                                                    |
| E60        | Heat sink high<br>temperature failure                                                                                                    | <ul> <li>Heat sink temperature is too high</li> <li>1.Check whether the work environment temperature is too high;</li> <li>2. Turn off the inverter for 10mins and restart;</li> <li>3.Seek help from us, If it can not go back to normal state.</li> </ul> |
| E61        | DC busbar voltage is too high                                                                                                    | Check the battery voltage<br>If too many PCS battery packs were connected<br>in series, you need to remove some of them.                                                                                                    |

| E62 | DC busbar voltage is<br>too low | Check the battery voltage<br>1.If the battery voltage is too low, using PV or grid to<br>charge the battery;<br>2.If too few battery packs were connected in series,<br>you need to add some battery packs. |
|-----|---------------------------------|----------------------------------------------------------------------------------------------------|
|-----|---------------------------------|----------------------------------------------------------------------------------------------------|

#### Maintenance of the System

The inverter is low maintenance, however, It is important to clean all the cooling fans and air ducts to maintain a dust free condition. Check if there are no fault codes and Lithium battery communication is Stable. Weekly cleaning statement: Suggest micromesh filters as an available option. Micro ants here are a real problem.

#### 7. Weight and Dimension of the Hybrid Inverter

| Model        | SUNT-3.6kW-T    | SUNT-5.5kW-T    |
|--------------|-----------------|-----------------|
| Net Weight   | 15Kg            | 18.5Kg          |
| Gross Weight | 18Kg            | 21Kg            |
| Product Size | 510x420x140(mm) | 530x440x140(mm) |
| Packing Size | 625x525x232(mm) | 645x565x232(mm) |

#### 8.More Support

For APP operation and more support, please scan the QR code below or enter the website below for operation.

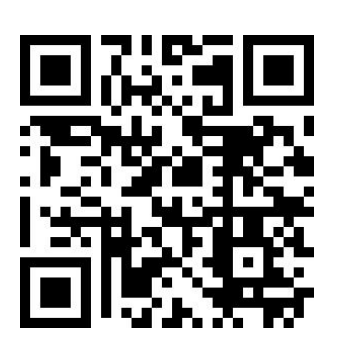

https://www.suntcn.com/download/